## HPでの"催し案内確認"方法紹介

中村鯱城会HPのお知らせの"ご案内"に今後の催し案内資料 を掲載しています。スマホではいつでも案内書類を確認で きますので利用ください。

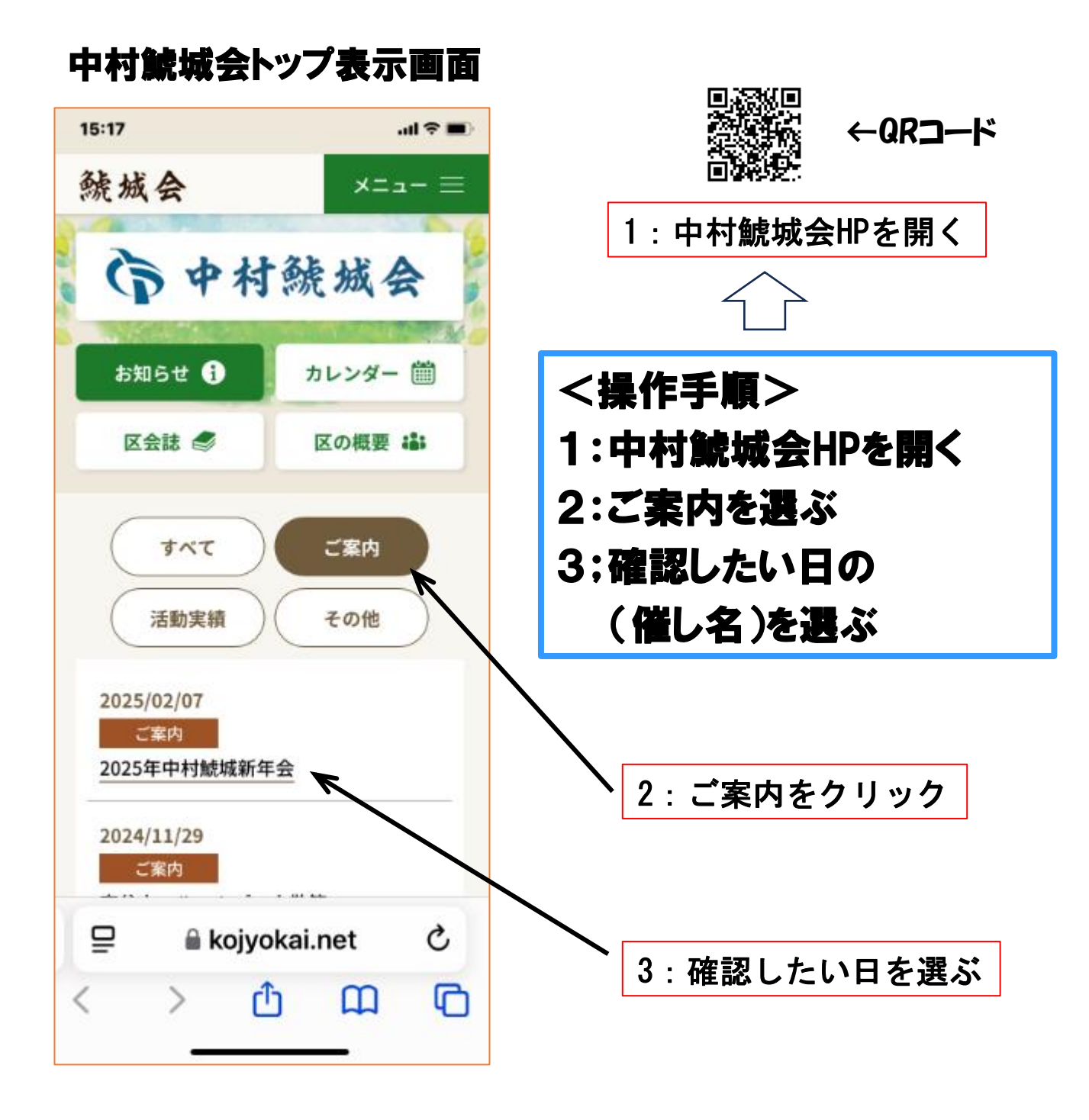

\*この表示画面はスマホIphone11の画面です。 スマホの画面は型式によって表示が多少異なります。

## お知らせ"ご案内"画面の解説

この画面は縦長で上部固定画面も上に移動ができます。 下記内容で知りたいご案内を見つけて確認ください

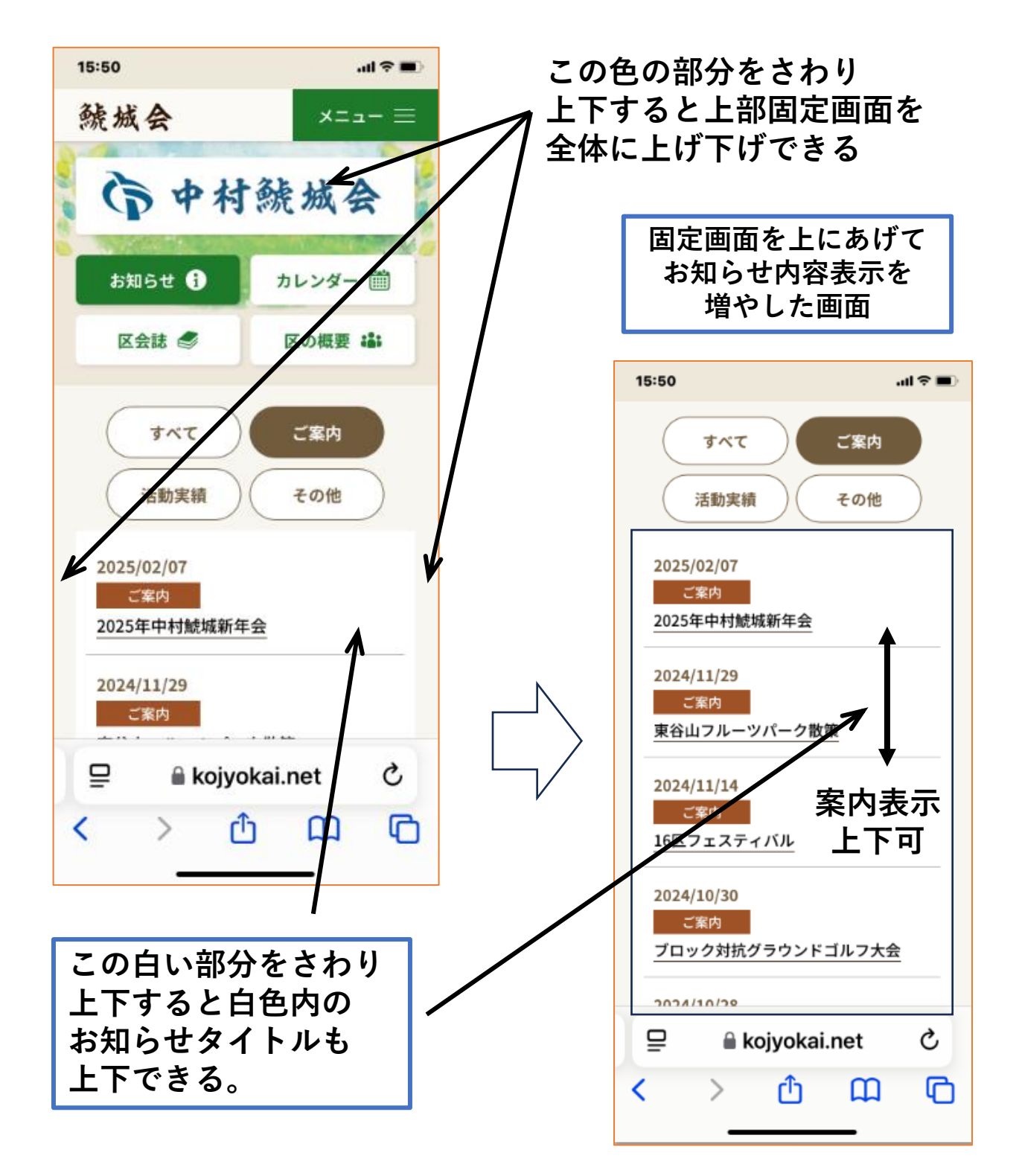

\*この表示画面はスマホIphone11の画面です。 スマホの画面は型式によって表示が多少異なります。